How to set the DVA-2800 into Bridge Mode

Open your Internet browser e.g. Internet Explorer, Firefox, Chrome, Safari, etc. and enter the IP address of your D-Link modem in the **address bar**: http://192.168.1.1.

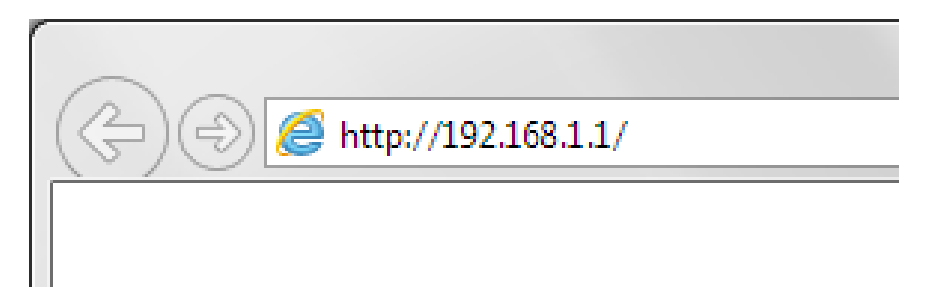

If you have not changed the password for the modem administration, the factory password is "admin"

| D-LINK × C | .html          |                                           |                              | ✓ C Search          | ار - مراجع مراجع م<br>مراجع مراجع مراجع مراجع مراجع مراجع مراجع مراجع مراجع مراجع مراجع مراجع مراجع مراجع مراجع مراجع مراجع مراجع مراج |
|------------|----------------|-------------------------------------------|------------------------------|---------------------|----------------------------------------------------------------------------------------------------|
|            | <b>D</b> -Link | Model Name: DVA-2800 Hardware Version: T1 | Firmware Version: AU_2.07    | Language: English V |                                                                                                    |
|            |                |                                           |                              |                     |                                                                                                    |
|            |                | Admin Pa:                                 | ssword:                      |                     |                                                                                                    |
|            |                | Log                                       | In                           |                     |                                                                                                    |
|            |                |                                           |                              |                     |                                                                                                    |
|            |                |                                           |                              |                     |                                                                                                    |
|            |                | COPYRIGHT © 2                             | 017 D-Link License Agreement |                     |                                                                                                    |

If you cannot recall the password you have assigned to your modem, you will need to reset the modem to factory defaults by pressing the reset button for 10 seconds.

If Setup Wizard pops up, please cancel it.

## Go to Settings > Internet.

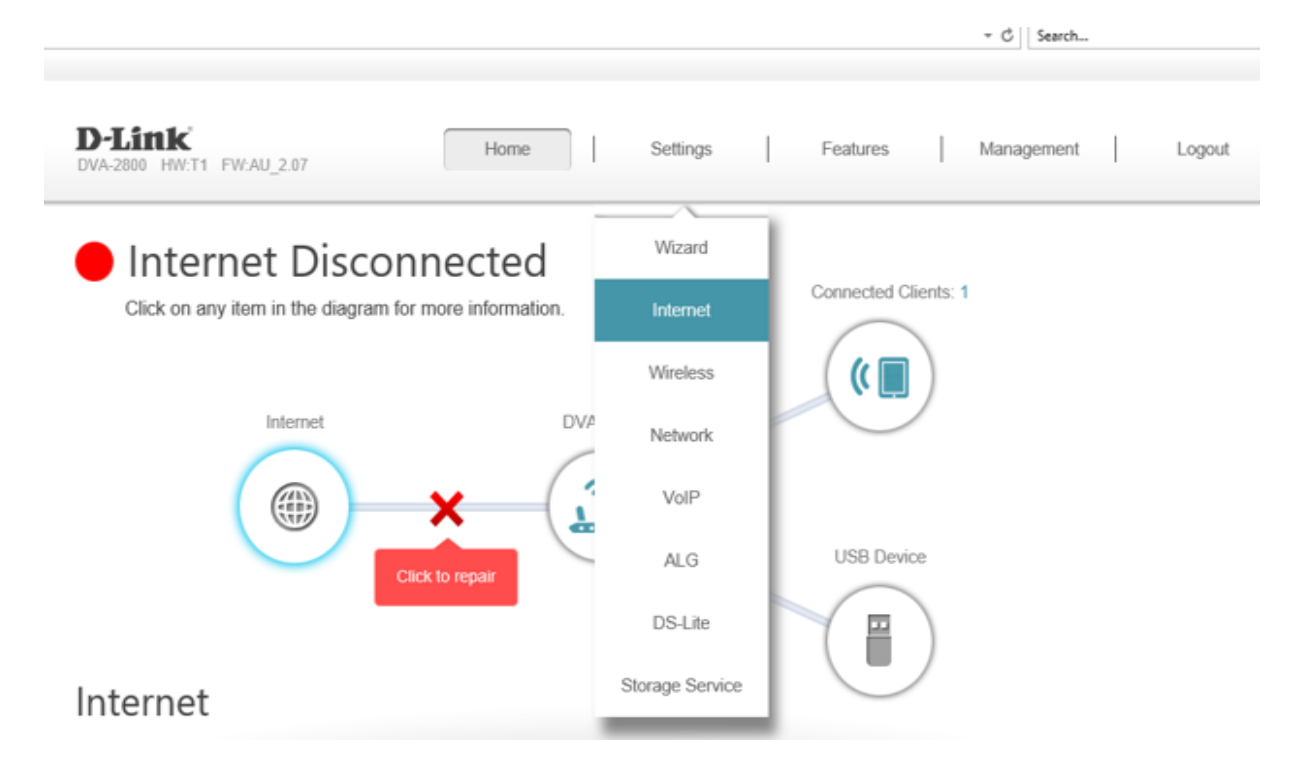

Select your DSL line settings: ADSL or VDSL.

Set "My Internet Connection" to "Bridge".

Set "LAN Interface" to 1 (or any other port). Note that this is the LAN port which the modem will be bridged to.

|                      |                                                                                                    |                                                                               |                                                                                 |                                                                         | + C    Search                                                           |
|----------------------|----------------------------------------------------------------------------------------------------|-------------------------------------------------------------------------------|---------------------------------------------------------------------------------|-------------------------------------------------------------------------|-------------------------------------------------------------------------|
|                      | Internet                                                                                                    |                                                                               |                                                                                 |                                                                         |                                                                         |
|                      | Use this section to configu<br>from Static IP, DHCP, PP<br>contact your Internet Serv<br>any PPPoE client software | are your Internet<br>PoE, PPPoA, and<br>ice Provider. Not<br>e on your comput | Connection type. The<br>d Bridged. If you are<br>e: If using the PPPoE<br>lers. | ere are several conne<br>unsure of your conne<br>E option, you will nee | ction types to choose<br>ction method, please<br>d to remove or disable |
| Settings >> Internet |                                                                                                    |                                                                               | DSL Profile                                                                     | Failover WAN                                                            | Save                                                                    |
|                      | WAN Access Type                                                                                                    | ADSL                                                                          | ~                                                                               |                                                                         |                                                                         |
|                      | Interface:                                                                                                    | ATM 0                                                                         | × 1                                                                             |                                                                         |                                                                         |
|                      | Enable Interface:                                                                                                  | Enabled                                                                       |                                                                                 |                                                                         |                                                                         |
| ISP Settings         |                                                                                                    |                                                                               |                                                                                 |                                                                         |                                                                         |
|                      | VPL                                                                                                    | 8                                                                             |                                                                                 |                                                                         |                                                                         |
|                      | VCI                                                                                                    | 35                                                                            |                                                                                 |                                                                         |                                                                         |
|                      | VLAN Tagged:                                                                                                    | Disabled                                                                      |                                                                                 |                                                                         |                                                                         |
|                      | Service Type:                                                                                                    | INTERNET                                                                      | $\sim$                                                                          |                                                                         |                                                                         |
|                      |                                                                                                    |                                                                               |                                                                                 |                                                                         | Advanced Settings                                                       |
| Pv4 Settings         |                                                                                                    |                                                                               |                                                                                 |                                                                         |                                                                         |
|                      | My Internet Connection is                                                                                          | Bridge                                                                        | ~                                                                               |                                                                         |                                                                         |
|                      | LAN Interface                                                                                                    | LAN 1                                                                         | ~                                                                               |                                                                         |                                                                         |
|                      | •                                                                                                    |                                                                               |                                                                                 |                                                                         | Advanced Settings                                                       |

Save settings by pressing on the "Save" button in the top right corner of the window.

Go to Settings > Network.

Click on Advanced Settings...

|                                     |                                                |                      | - 0                                                       | Search        |
|-------------------------------------|------------------------------------------------|----------------------|-----------------------------------------------------------|---------------|
| D-Link<br>DVA-2800 HW T1 FW AU 2.07 | Home                                           | Settings             | Features   Man                                            | agement   Log |
|                                     |                                                |                      |                                                           |               |
| Netv                                | vork                                           | Wizard               |                                                           |               |
| Use this se                         | ction to configure the                         | nety Internet        | vice. You can enter a name for y                          | our device in |
| the manage<br>change the            | ment link field, and u<br>management link if t | vere<br>Wireless     | of a web browser. We recomme<br>c device on your network. | nd you        |
|                                     |                                                | Network              |                                                           |               |
| Settings >> Network                 |                                                |                      |                                                           | Save          |
| Network Settings                    |                                                | VolP                 |                                                           |               |
| L                                   | AN IP Address: 192.                            | ALG                  |                                                           |               |
|                                     | Subnet Mask: 255.                              | 255.: DS-Lite        |                                                           |               |
| Local                               | Domain Name: local                             | host Storage Service |                                                           |               |
| Enal                                | le DNS Relay: Ena                              | bled                 |                                                           |               |
|                                     |                                                |                      | Advan                                                     | ed Settings   |
| LAN IPv6 ADDRESS SETTINGS           |                                                |                      |                                                           |               |
| Ena                                 | ble DHCP-PD: Ena                               | bled                 |                                                           |               |
| LAN IPv6 Link-                      | Local Address: fe80::1                         |                      |                                                           |               |
|                                     |                                                |                      | Advanc                                                    | red Settinos  |

## Change DHCP Server to **Disabled**.

|                       | Network                                                                              |                                                                                                    |
|-----------------------|--------------------------------------------------------------------------------------|----------------------------------------------------------------------------------------------------|
|                       | Use this section to configu<br>the management link field,<br>change the management l | ure the network settings for your device. You can enter a name for your device in<br>I, and use the link to access web UI in a web browser. We recommend you<br>link if there is more than one D-Link device on your network. |
| Settings >> Network   |                                                                                      | Save                                                                                                    |
| Network Settings      |                                                                                      |                                                                                                    |
|                       | LAN IP Address:                                                                      | 192.168.1.1                                                                                                    |
|                       | Subnet Mask:                                                                         | 255.255.255.0                                                                                                    |
|                       | Local Domain Name:                                                                   | localhost                                                                                                    |
|                       | Enable DNS Relay:                                                                    | Enabled                                                                                                    |
|                       |                                                                                      | Advanced Settings                                                                                                    |
| DHCP Server           |                                                                                      |                                                                                                    |
|                       | Status:                                                                              | Disabled                                                                                                    |
|                       | DHCP IP Address Range:                                                               | 192.168.1. 2 to 192.168.1. 254                                                                                                    |
|                       | DHCP Lease Time:                                                                     | 86400 minutes                                                                                                    |
| Advanced Settings     |                                                                                      |                                                                                                    |
|                       | IPv4 Multicast Streams:                                                              | Enabled                                                                                                    |
|                       | IPv6 Multicast Streams:                                                              | Enabled                                                                                                    |
| LAN IPv6 ADDRESS SETT | INGS                                                                                 |                                                                                                    |
|                       | Enable DHCP-PD:                                                                      | Disabled                                                                                                    |
|                       | LAN IPv6 PD Address:                                                                 | 56 / 64                                                                                                    |
|                       |                                                                                      |                                                                                                    |

Save settings by pressing on the "Save" button in the top right corner of the window.